## PopUp vinduer

| Fase              | Forklaring                                                                                                    | Navigation                                                                                                    |
|-------------------|----------------------------------------------------------------------------------------------------|----------------------------------------------------------------------------------------------------|
| Opret 2 htmlsider |                                                                                                    |                                                                                                    |
| Indsæt foto       | På den ene htmlside indsættes det foto, der skal være klikbart, som oftest det mindste.                                                                                                    |                                                                                                    |
| Link              | Lav et dødt link på billedet. Markér bille-<br>det og indsæt en havelåge (#) i linkfeltet i<br>Properties.                                                                                                   | Src popgrafik/lillegris.jpg                                                                                                    |
| Tilføj effekten   | Åbn Tag Inspector, klik på det lille plus og<br>vælg Open Browser Window fra rulleme-<br>nuen.                                                                                                    | ELEM TAG INSPECTOR    Behaviors  Tag <body>    +  -    Call JavaScript    Change Property    Check Plugin    Drag AP Element    Effects    Go To URL    Jump Menu    Jump Menu    Jump Menu    Jump Menu    Depug Message</body> |
| Indtast værdierne | Angiv stien til den anden htmlside, det er<br>den der er PopUp vinduet. Angiv målene på<br>det store foto der skal sidde på denne side.                                                                      | Open Browser Window    URL to display:  popup.html    Window width:  400    Window width:  313    Attributes:  Navigation toolbar    Location toolbar  Scrollbars as needed    Status bar  Resize handles    Window name:        |
| Indsæt foto       | Indsæt det største foto på den anden html<br>side.                                                                                                    |                                                                                                    |
| Fjern margin      | For at få billedet til at gå helt ud til venstre<br>kant og helt til top, fjernes sidens default<br>left og top margin. Åbn Page Properties i<br>Properties Paletten og tast 0 ud for de to<br>marginfelter. | Left margin: 0 px v Right<br>Top margin: 0 px v Bottom<br>elp OK<br>Page Properties                                                                                                    |

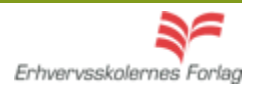